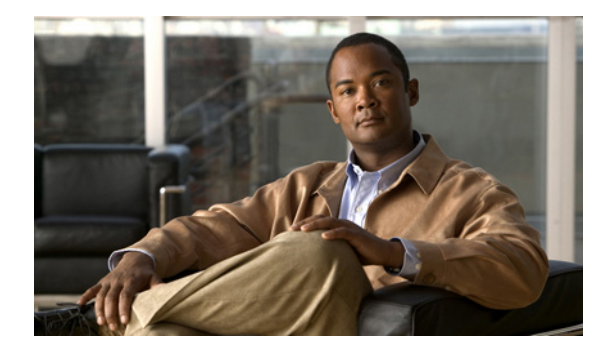

СНАРТЕК

# **Namespace Manager**

Namespace Manager には、「config」と呼ばれるシステム名前空間を管理するための GUI が用意され ています。この config には、com.cisco.cns.mgmt.config.load などのシスコ標準イベントのセットが格 納されています。デフォルトでは、publish-subscribe マッピングのためのイベントに対するマッピン グが各イベントに定義されています。

『Cisco Configuration Engine Software Development Kit API Reference and Programmer Guide』を使用 して独自のアプリケーションを開発する場合、アプリケーションの要件に応じて自由にマップを再定義 できます。追加のアプリケーション固有の名前空間の値は、Cisco Configuration Engine SDK を使用し て定義できます。

(注)

Cisco Configuration Engine では、Cisco Configuration Engine GUI による複数の名前空間と、各名前 空間のマッピングをサポートしています。

システム名前空間は、未定義のイベントに対してもマッピングイベントを返すことが保証されます。 この場合、入力マップが出力マップとして返されます。これは、現在定義されていない新しいイベント に依存する可能性がある、将来のデバイスをサポートするための要件です。

名前空間管理タスクにアクセスするには、システムにログインします(「ログイン」(P.2-1)を参照)。 次に、[Home] ページから、[Tools] タブをクリックします。[Tools] ページが表示されます。

[Tools] ページから、[Namespace Mgr] をクリックします。[Namespace Management] ページに次の項 目が表示されます。

- [View Events]
- [Add Events]
- [Edit Events]
- [Delete Events]

### イベントの表示

[Namespace Manager] メイン ページから、[View Events] をクリックします。現在のアプリケーション (config) のイベント リストが表示されます (図 7-1 を参照)。

### 図 7-1 イベントリスト

### Application Details: config

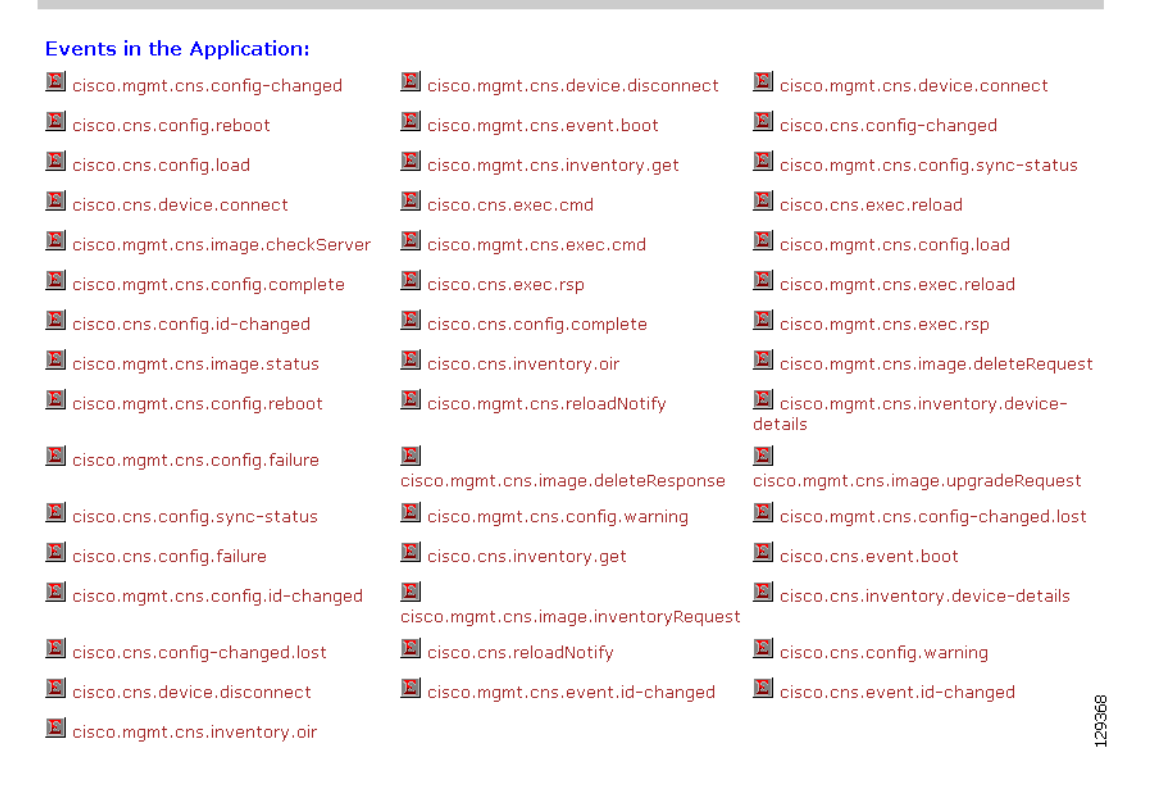

### イベントの追加

現在のアプリケーション (config) のイベント リストが表示されます (図 7-1 を参照)。

ステップ1 [Namespace Manager] メイン ページから、[Add Events] をクリックします。 イベント情報のページが表示されます(図 7-2 を参照)。

### Add Event to Application: config

| Event Name    |             |      |
|---------------|-------------|------|
| (required)    |             |      |
| NSM Mode      | Algorithmic |      |
| Event Mapping |             |      |
| (required)    |             |      |
| Advanced      |             | 6    |
|               | Add Reset   | 2936 |

- **ステップ 2** イベント名を入力します。
- **ステップ3** 下矢印を使用し、[NSM Mode] を選択します。
  - [Algorithmic]:マップされたイベントがグループ名またはデバイス名の修飾付きでNSMから返されます。これが、すべてのユーザに対して優先されるモードです。選択したデバイスグループを プロビジョニングできます。
  - [Non-Algorithmic]:マップされたイベントが、グループ名またはデバイス名なしで NSM から返 されます。すべてのデバイスのプロビジョニングが強制されます。
- **ステップ4** 有効なイベント マッピングを入力します。

#### 例:cisco.mgmt.cns.exec.reload

**ステップ 5** 個別のパラメータを [Subscriber Mapping] および [Publisher Mapping] に定義するには、[Advanced] をクリックします。

詳細なイベント情報のページが表示されます(図 7-3 を参照)。

### 図 7-3 詳細なイベント情報のページ

#### Add Event to Application: config

| Event Name                       |                         |       |
|----------------------------------|-------------------------|-------|
| (required)                       | 1                       |       |
| Subscriber Default               | Algorithmic             |       |
| Publisher Default                | Algorithmic             |       |
| Subscriber Mapping<br>(required) |                         |       |
|                                  | Remove                  |       |
|                                  |                         |       |
|                                  | New Mapping Add to list |       |
| Publisher Mapping<br>(required)  |                         |       |
|                                  | Remove                  |       |
|                                  | New Mapping Add to list |       |
|                                  | Add Reset               | 94 53 |
|                                  |                         | 120   |

**ステップ6** 該当するフィールドに情報を入力し、[Add] をクリックします。

Go

**Q** [

# イベントの編集

### 図 7-4 編集するためのイベント リスト

### Edit Events in Application: config

|               |                                                             |                                                  |                                             | -      |
|---------------|-------------------------------------------------------------|--------------------------------------------------|---------------------------------------------|--------|
| E             | cisco.mgmt.cns.config-changed                               | 📓 cisco.mgmt.cns.device.disconnect               | 🔟 cisco.mgmt.cns.device.connect             |        |
| E             | cisco.cns.config.reboot                                     | 🔟 cisco.mgmt.cns.event.boot                      | I cisco.cns.config-changed                  |        |
| E             | cisco.cns.config.load                                       | 📓 cisco.mgmt.cns.inventory.get                   | 📓 cisco.mgmt.cns.config.sync-status         |        |
| E             | cisco.cns.device.connect                                    | 🔟 cisco.cns.exec.cmd                             | 📓 cisco.cns.exec.reload                     |        |
| E             | cisco.mgmt.cns.image.checkServer                            | 🔟 cisco.mgmt.cns.exec.cmd                        | 📓 cisco.mgmt.cns.config.load                |        |
| E             | cisco.mgmt.cns.config.complete                              | 🔟 cisco.cns.exec.rsp                             | 📓 cisco.mgmt.cns.exec.reload                |        |
| E             | cisco.cns.config.id-changed                                 | 📓 cisco.cns.config.complete                      | 🔟 cisco.mgmt.cns.exec.rsp                   |        |
| E             | cisco.mgmt.cns.image.status                                 | 📓 cisco.cns.inventory.oir                        | 📓 cisco.mgmt.cns.image.deleteReques         | t      |
| E             | cisco.mgmt.cns.config.reboot                                | 🔊 cisco.mgmt.cns.reloadNotify                    | Sisco.mgmt.cns.inventory.device-<br>details |        |
| E             | cisco.mgmt.cns.config.failure                               | cisco.mgmt.cns.image.deleteResponse              | cisco.mgmt.cns.image.upgradeRequest         |        |
| E             | cisco.cns.config.sync-status                                | 🔳 cisco.mgmt.cns.config.warning                  | I cisco.mgmt.cns.config-changed.lost        |        |
| E             | cisco.cns.config.failure                                    | 📓 cisco.cns.inventory.get                        | 🔟 cisco.cns.event.boot                      |        |
| E             | cisco.mgmt.cns.config.id-changed                            | <pre>cisco.mgmt.cns.image.inventoryRequest</pre> | Cisco.cns.inventory.device-details          |        |
| E             | cisco.cns.config-changed.lost                               | 🔟 cisco.cns.reloadNotify                         | 🔟 cisco.cns.config.warning                  |        |
| <u>)</u><br>1 | cisco.cns.device.disconnect<br>cisco.mgmt.cns.inventory.oir | Cisco.mgmt.cns.event.id-changed                  | Cisco.cns.event.id-changed                  | 129370 |
|               |                                                             |                                                  |                                             |        |

### ステップ2 編集するイベントをクリックします。

[Edit Event Parameters] ページが表示されます(図 7-5 を参照)。

ステップ1 [Namespace Manager] メイン ページから、[Edit Events] をクリックします。 イベント情報のページが表示されます(図 7-4 を参照)。

### 図 7-5 [Edit Event Parameters]

### Edit Event: cisco.cns.config.load

| Subscriber Default               | Algorithmic                |      |
|----------------------------------|----------------------------|------|
| (required)                       |                            |      |
| Publisher Default                | Algorithmic                |      |
| (required)                       |                            |      |
| Subscriber Mapping<br>(required) | cisco.mgmt.cns.config.load |      |
|                                  | Remove                     |      |
|                                  |                            |      |
|                                  | New Mapping Add to list    |      |
| Publisher Mapping<br>(required)  | cisco.mgmt.cns.config.load |      |
|                                  | Remove                     |      |
|                                  | Add to list                |      |
|                                  | New Mapping j              |      |
|                                  |                            | 71   |
|                                  | Edit Reset                 | 1293 |

**ステップ3** すべての該当するフィールドを変更し、[Edit] をクリックします。

## イベントの削除

**ステップ1** [Namespace Manager] メイン ページから、[Delete Events] をクリックします。 [Delete Event] リスト ページが表示されます (図 7-6 を参照)。

### 図 7-6 イベントの削除のためのイベント リスト

Delete Events From Application : config

|                                        | Delete                                     |                                             |
|----------------------------------------|--------------------------------------------|---------------------------------------------|
| Select All                             | mai                                        |                                             |
| Lisco.mgmt.cns.config-changed          | cisco.mgmt.cns.device.disconnect           | cisco.mgmt.cns.device.connec                |
| 🗆 🔟 cisco.cns.config.reboot            | 🗖 🔟 cisco.mgmt.cns.event.boot              | 🗖 🔟 cisco.cns.config-changed                |
| 🗆 📓 cisco.cns.config.load              | 🗆 🔟 cisco.mgmt.cns.inventory.get           | 🗖 📓 cisco.mgmt.cns.config.sync-<br>status   |
| 🗆 🔟 cisco.cns.device.connect           | 🗖 🔟 cisco.cns.exec.cmd                     | 🗖 🔟 cisco.cns.exec.reload                   |
| ⊐ 🖻<br>isco.mgmt.cns.image.checkServer | 🗆 🔎 cisco.mgmt.cns.exec.cmd                | 🗖 📓 cisco.mgmt.cns.config.load              |
| 🗖 🔟 cisco.mgmt.cns.config.complete     | 🗖 🔟 cisco.cns.exec.rsp                     | 🗖 🔟 cisco.mgmt.cns.exec.reload              |
| 🗆 🔟 cisco.cns.config.id-changed        | 🗖 📓 cisco.cns.config.complete              | 🗖 🔟 cisco.mgmt.cns.exec.rsp                 |
| 🗆 🔟 cisco.mgmt.cns.image.status        | 🗆 🗏 cisco.cns.inventory.oir                | 🗖 📓<br>cisco.mgmt.cns.image.deleteRequest   |
| 🗆 📓 cisco.mgmt.cns.config.reboot       | 🗆 📓 cisco.mgmt.cns.reloadNotify            | □ 🔟<br>cisco.mgmt.cns.inventory.device-deta |
| 🗆 🔟 cisco.mgmt.cns.config.failure      | Image: cisco.mgmt.cns.image.deleteResponse | Image: Disco.mgmt.cns.image.upgradeReques   |
| 🗆 🔟 cisco.cns.config.sync-status       | 🗖 📓 cisco.mgmt.cns.config.warning          | 🗖 📕 cisco.mgmt.cns.config-<br>changed.lost  |

- **ステップ2** 削除するイベントをオンにして選択し、[Delete] をクリックします。 確認用のボックスが表示されます。
- **ステップ3** 選択したイベントを削除するには、[OK] をクリックします。